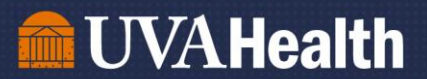

# Job Aid: Ordering Meals through America To Go (ATG)

To set up an account with America To Go (ATG), you will need to send an email to ATG Customer Service at <u>customerservice@americatogo.com</u> asking to be added to the UVA Health account. This can take up to 3 business days.

Once you have been added as a user, proceed to Part 1.

Part 1: Placing an Order with America To Go

Part 2: Obtaining a Purchase Order Number (PO #) through E-Pro

Part 3: Submitting the Purchase Order Number to America To Go

### Part 1: Placing an Order with America To Go

Step 1: Go to <u>https://www.americatogo.com/</u> and click "Sign In" in the top right. You will use your temporary password assigned by ATG Customer Service.

| Email       |           |         |   |
|-------------|-----------|---------|---|
|             |           |         |   |
| assword     |           |         | 7 |
| Forgot your | password? |         |   |
|             |           | Sign In |   |

## **UVAHealth**

Step 2: Once you log in, you will use the widget on the left side of the screen to begin your order selection.

1. Select the date and time you would like your meal.

| 0                    |                    | Aug                    | ust 20                                      | 22              |                   | 0    |       |
|----------------------|--------------------|------------------------|---------------------------------------------|-----------------|-------------------|------|-------|
| Su                   | Mo                 | Tu                     | We                                          | Th              | Fr                | Sa   |       |
|                      | 1                  | 2                      | 3                                           | 4               | 5                 | 6    |       |
| 7                    | 8                  | 9                      | 10                                          | 11              | 12                | 13   |       |
| 14                   | 15                 | 16                     | 17                                          | 18              | 19                | 20   |       |
| 21                   | 22                 | 23                     | 24                                          | 25              | 26                | 27   |       |
| 28                   | 29                 | 30                     | 31                                          |                 |                   |      |       |
| finu<br>Jinu<br>Date | te:<br>ö<br>/Time: | 5 10<br><b>8/12</b> /: | 1 <sup>'</sup> 5 2 <sup>'</sup> 0<br>2022 0 | 25 30<br>7:50 4 | 35 4<br><b>AM</b> | 0 45 | 50 55 |

2. Select your location. If you are located in the Main Hospital, use "1215 Lee Street, Charlottesville, VA 22903" as the address (this is the default address that should populate).

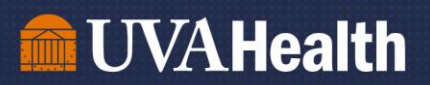

#### Select your Restaurant. You will want to ensure there is a check box on "delivers to you" to identify all restaurants that will deliver to your location.

2

| Your Order              | Welcome, Ashley!                      |
|-------------------------|---------------------------------------|
| 1 Time                  | Thu, Sep 15 at 12:30pm                |
| 2 Location              | 22903                                 |
| 3 Restaurant            | 64 local restaurants match            |
| Hours                   | Filter by tame                        |
| 🗹 open Thu, Sep 15 at 1 | 2:30pm 68 search vendor names         |
| Services                |                                       |
| dine in 23              | 🗖 pickup 🚓 🔽 delivers to you 73       |
| catering 67             | custom cering 12 full-service 3       |
| no fee 22               |                                       |
| Features                |                                       |
| african 1               | american s1 brazilian s               |
| burgers 3               | cakes 1 catering 2                    |
| Chinese 4               | french 6 gluten-free 3                |
| 🗌 indian 3              | international 19 italian 14           |
| 🗌 japanese 2            | korean 1 kosher 1                     |
| late night 4            | mediterranean 11 mexican 7            |
| middle eastern 4        | 🗋 other s 🔄 pizza s                   |
| SAME DAY 20             | spanish 2 SWaM 18                     |
| thai 1                  | vegan 3 vegetarian 1                  |
| vietnamese 1            | wine 1 Zero waste 16                  |
| Prices                  | Ratings                               |
| no price rating 31      | no rating 11                          |
| \$ 28                   | 1+ stars                              |
| 55 18                   | 2+ stars 6                            |
| 222                     |                                       |
| - 3399                  | 4+ Stars 35                           |
|                         | □ J+ Std15 4                          |
| Items                   | Minimum Order                         |
| search across all n     | any minimum 🗸                         |
| Lead Time               |                                       |
| any lead time           | · · · · · · · · · · · · · · · · · · · |
| 4 Order                 |                                       |
| 5 Check Out             |                                       |

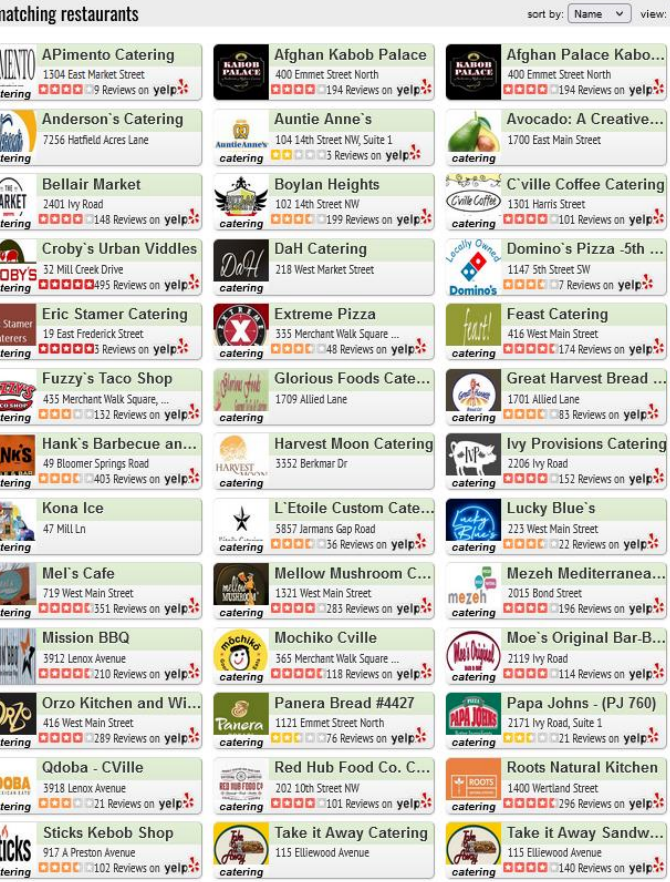

sort by: Name 👻 view: More Detail 👻

Al Carbon Ch

276 Revie

Carpe Donut

1715 Allied Lane

COCCC 48 Review

Duck Donuts

Guadalajara

Jersey Mikes

Marco's Pizza

930 Olympia Drive, Su OOOOOO19 Review

Milan Indian

Mona Lisa Pa

Potbelly Sand

CCCCC21 Review

Sandy Motley CATERING 1701 Allied Street, Su

atering 1875 Seminole Trail

Beer Run 156 Cariton Road

Duck Donut 2075 Bond Street

catering DDDDC 211 Revie

Firehouse Su

atering 000 0043 Review

Catering 2206 Fontaine Avenue Catering 2000 79 Review

2040 Abbey Rd, Suite

catering 0000027 Review

1817 Emmet Street 1817 Emmet Street

921 Preston Avenue catering

POTBELLY 853 West Main Street

The Barbeque 102 Martinsburg Aven catering The Barbeque

catering

catering

-

catering

(

catering

catering

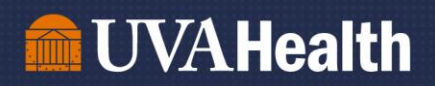

Once you narrow down the search, you can select the restaurant you wish to order from, and begin creating your online order by selecting "Order Now".

For this example, we selected a taco bar from Guadalajara that serves 25 people, and have added it to the cart by selecting "Add to Order"

| Taco Bar - 25 Servings                                                      | \$7.50                                |
|-----------------------------------------------------------------------------|---------------------------------------|
| (Priced Per Person, Serves 25 Peop<br>contains chicken, beef, rice, lettuce | ole) Taco bar<br>e, cheese and beans. |
| Minimum Servings: 25                                                        | Add to Order                          |
| Qty: 25                                                                     | 2                                     |
| -                                                                           | _                                     |
| Choose One Tortilla:                                                        |                                       |
| Hard Corn Tortilla                                                          |                                       |
| 🔘 Soft Flour Tortilla                                                       |                                       |
| Choose One Preparation:<br>Beef<br>Chicken                                  |                                       |
| Special Instructions:                                                       |                                       |
|                                                                             | li.                                   |

4. **Save your order:** Select "Save for Later" – ATG will hold your order up to two weeks. You will use this time to request a PO through E-pro.

| New Order                | delivery 🗸 |                                                                 |
|--------------------------|------------|-----------------------------------------------------------------|
| Taco Bar (Make Your Own) | ¢197.50.   | ATG MESSAGE                                                     |
| Corn Tortilla, Beef      | \$107.50×  | Order Cart #11761 will be saved for two weeks. To retrieve this |
| Subtotal                 | 187.50     | order, go to My Orders and select My Saved Orders.              |
| TIP                      | .00        | OK                                                              |
| lotal                    | \$187.50×  |                                                                 |
| Save For Later           | Check Out  |                                                                 |
|                          |            |                                                                 |
|                          |            |                                                                 |

## Part 2: Obtaining a Purchase Order Number (PO #) through E-Pro

**Step 1:** Go to KnowledgeLink (<u>https://www.healthsystem.virginia.edu/klink/</u>) and locate the "Finance (ePro)" section. Click the link and use your UVA ID and Password to log-in.

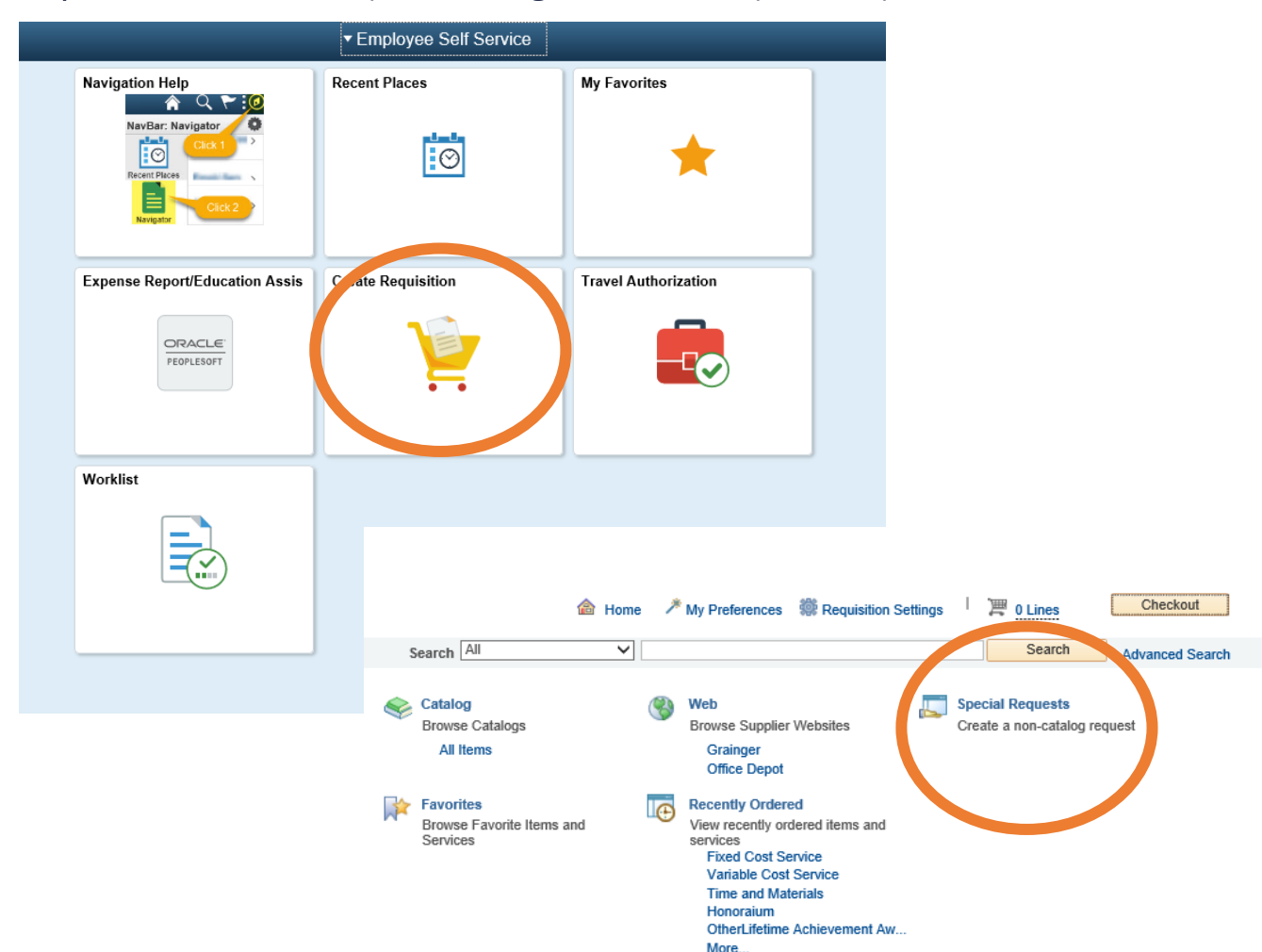

Step 2: Use the "Create Requisition" widget, and select "Special Request".

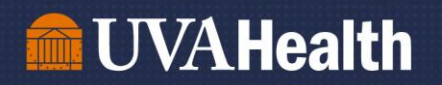

Step 2: Complete the following line items:

- Item Description Ex: "Lunch for 5W Team Meeting"
- **Price** Ex: \$187.50
- Quantity 1
- Unit of Measure EA
- Category MSC
- Supplier ID 0000046438
- Supplier Name AMERICA TO GO LLC (this will pre-populate when you enter the ID #)
- New Medical Device? No
- Is this an Imaging Device? No
- Additional Information "I need a PO # for America To Go order please"

| Special Requests             | 2)                            |                                         |                             |                      |      |
|------------------------------|-------------------------------|-----------------------------------------|-----------------------------|----------------------|------|
| Enter information about the  | non-catalog item you          | would like to orde                      | r.                          |                      |      |
| Item Details                 |                               |                                         |                             |                      |      |
| *Item Description            | Lunch for 5W Team             | Meeting                                 |                             |                      |      |
| *Price                       | 1                             | 87.50                                   | *Currency                   | USD                  |      |
| *Quantity                    |                               | 1                                       | *Unit of Measure            | EA 🔍                 |      |
| *Category                    | MSC                           | Q                                       | Due Date                    | 08/18/2022           |      |
| Supplier                     |                               |                                         |                             |                      |      |
| Supplier ID                  | 0000046438                    | Q                                       |                             |                      |      |
| Supplier Name                | AMERICA TO GO L               | LC Q                                    |                             |                      |      |
| Supplier Item ID             |                               |                                         |                             |                      |      |
|                              |                               |                                         | Business                    | Meal Certification F | orm  |
| New Medical Device           | No V                          |                                         | New Mee                     | dical Device Reques  | t    |
| ls This an Imaging<br>Device | g <mark>No ∨</mark> In<br>? G | nage device include<br>amma. CT. MRI. e | es X-ray, ultrasound,<br>tc |                      |      |
|                              |                               |                                         |                             |                      |      |
| Additional Information       |                               |                                         |                             |                      |      |
| I need a PO # for Americ     | a To Go order please          | :                                       |                             |                      | ন্যক |
|                              |                               |                                         |                             |                      |      |
| Send to Supplier             | Show at                       | Receipt                                 | Show at Voucher             |                      |      |
| ·····                        |                               |                                         |                             |                      |      |
|                              |                               |                                         |                             |                      |      |
| Request New Item             |                               |                                         |                             |                      |      |

Step 4: Add to Cart, then select "Checkout" in the top right.

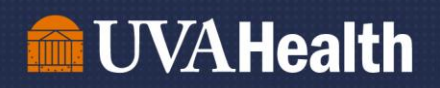

Step 5: Add a Requisition Name in the top right (Ex: "Lunch for 5W Team Meeting")

**Step 6:** If you wish to use your own departmental funds, then you are all set. Just scroll down and select "Save and Submit". Your buyer will email you the PO number once it's available, and you will move to **Part 3** of the job aid.

If you wish to use the central recognition funds (\$\$/FTE), you will need to select the grey arrow to the right of line 1, and expand the "Accounting Lines" by selecting the other grey arrow. Select the "Chartfields 2" tab, and change the department code to "2234". Then select "Save and Submit". Your buyer will email you the PO number once it's available, and you will move to Part 3 of the job aid.

| Cart Summary: Total Amount 187.50 U      | SD                     |                                            |                             |                    |               |                 |      |
|------------------------------------------|------------------------|--------------------------------------------|-----------------------------|--------------------|---------------|-----------------|------|
| Expand lines to review shipping and acco | ounting details        |                                            |                             | 4                  | Add More Iter | ns              |      |
| Requisition Lines ②                      |                        |                                            |                             |                    |               |                 |      |
| ine Description                          | Item ID                | Supplier                                   | Quantity UOI                | и                  | Price         | Total           | Def  |
| Lunch for 5W Team Meetin                 | ng                     | AMERICA TO GO LLC                          | 1.0000 Eac                  | h 1                | 87.5000       | 187.50          | ŀ    |
| Shipping Line 1                          | *Ship To               | NSDOCK                                     |                             | Quantity           | 1.0000        |                 |      |
|                                          | Address                | Medical Center Loading Dock<br>0 Lane Road | Add One Time Address        | Price 1            | 87.5000       | Price Adjustmer | nt   |
|                                          |                        | Charlottesville, VA 22908                  |                             |                    |               | Pegging Inquiry |      |
|                                          | Attention To           | Noguera, Ashley                            |                             |                    |               | Pegging Workb   | anci |
|                                          | Due Date               | 08/18/2022                                 |                             |                    |               |                 |      |
| (                                        | Accounting Lines       |                                            |                             |                    |               |                 |      |
|                                          | *Distribute By         | Qty 🗸                                      | SpeedChart                  | Q                  |               |                 |      |
|                                          | Accounting L les       |                                            |                             | Personalize   Find | View All      | 📑 🛛 First 🍕     | 1    |
|                                          | Chartfields1 Chartfiel | ds2 Chartfields3 Details                   | Details 2 Asset Information | Asset Information  | 2             |                 |      |
|                                          | Account                | Acct                                       | Oper Unit                   | Fund               | Dept          |                 |      |
|                                          | 5143                   | Q 6422 Q                                   |                             | ٩                  | 2 2234        | Q               |      |
| Select All / Deselect All                | Select lines to:       | Add to Favorites                           | Add to Template(s)          | Delete Selected    |               |                 |      |

## Part 3: Submitting the Purchase Order Number to America To Go

Once you have the PO number from your buyer via email, you will go back into your Saved Orders on America To Go <u>https://www.americatogo.com/.</u>

**Step 1:** Pull up your saved order, and go to the "Check Out" tab. You should see a prepopulated ATG approver email listed, and you will select "Next"

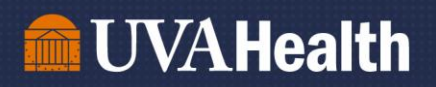

**Step 2:** Select the number of people you are feeding, and then select "Next". On the next screen you will submit the PO Number, and click "Next" to review your order and include your cell phone number for delivery.

| Add expense c<br>multiple codes | odes for this order. Y<br>s, and add notes as n | ou can divide the order amon<br>ecessary. |
|---------------------------------|-------------------------------------------------|-------------------------------------------|
| Expense by:                     | Percent of Total 🗸                              | ] ?                                       |
| Amount                          | Codes                                           | Business Purpose                          |
| Percent of<br>Total             | PO Number                                       | purpose of meal,<br>attendees and overage |

**Step 3:** Ensure all the information you submitted for the order is correct, and select "Submit Now" to place your order.

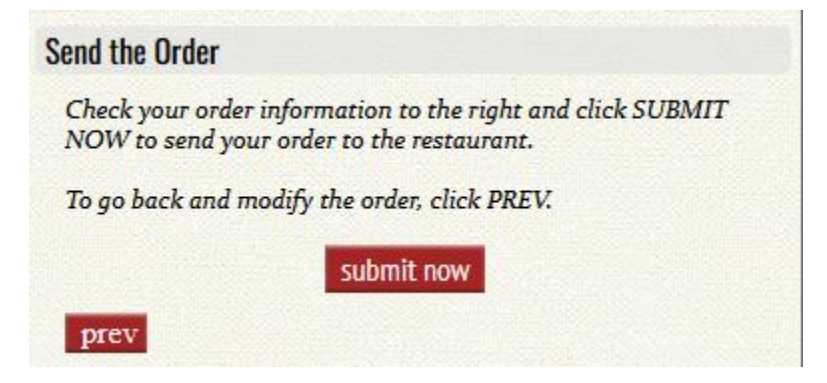

For questions regarding ordering through America To Go, please email <u>AskHR@virginia.edu</u>.